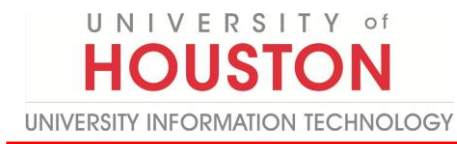

# Installing the Genesys Application on your Desktop

- 1. Go here: <u>https://apps.mypurecloud.com/directory-windows/</u>
- 2. Click **Download**.

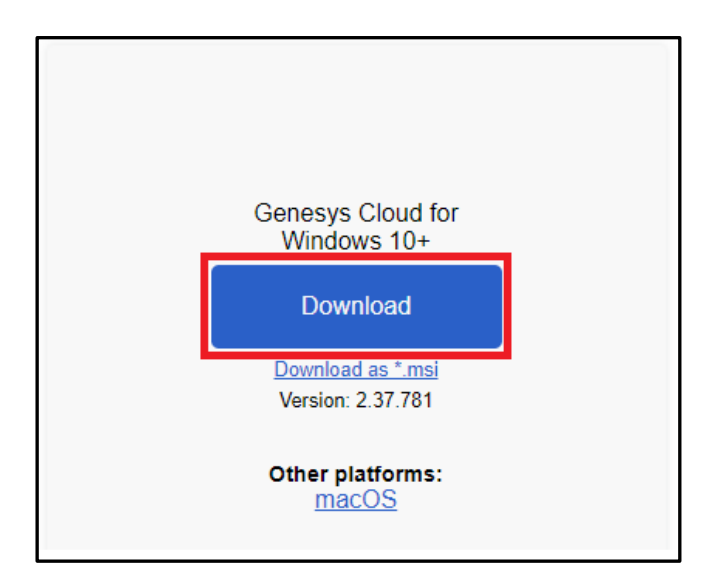

- 3. Click the **Downloads** arrow.
- 4. Click the file.

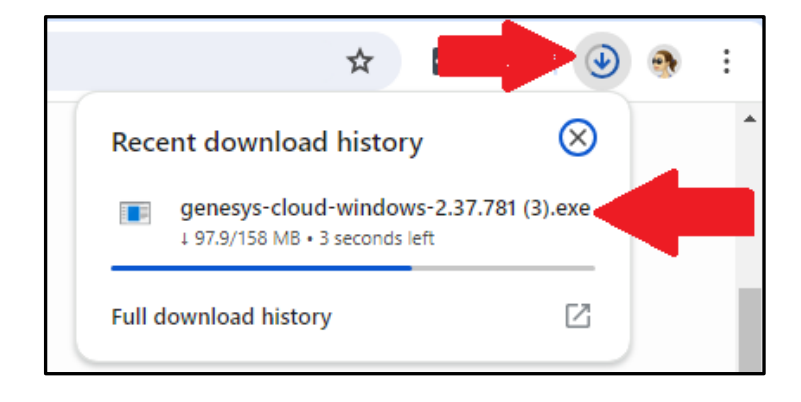

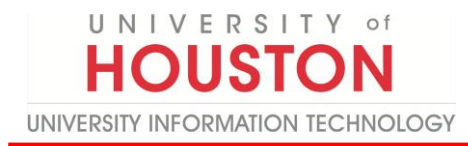

5. Click Install.

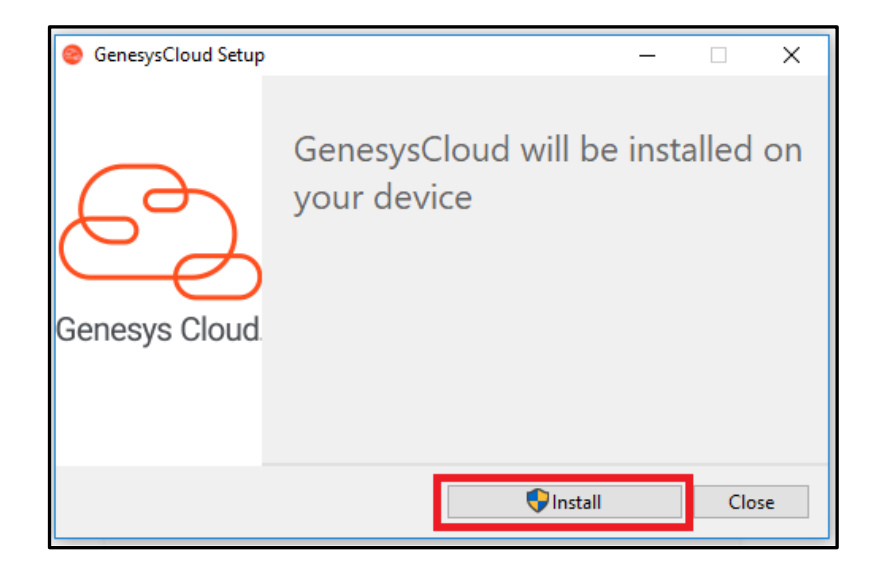

6. Select Yes.

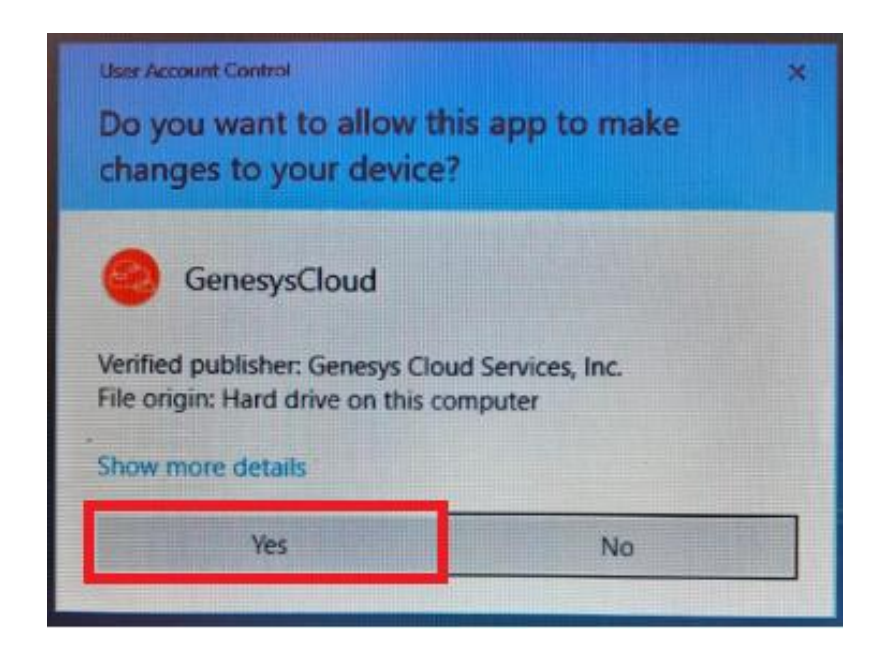

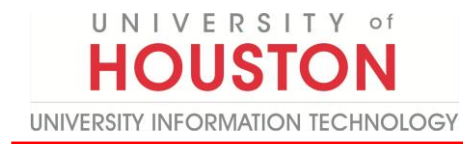

Note: Genesys is now installing on your desktop.

7. Click Launch.

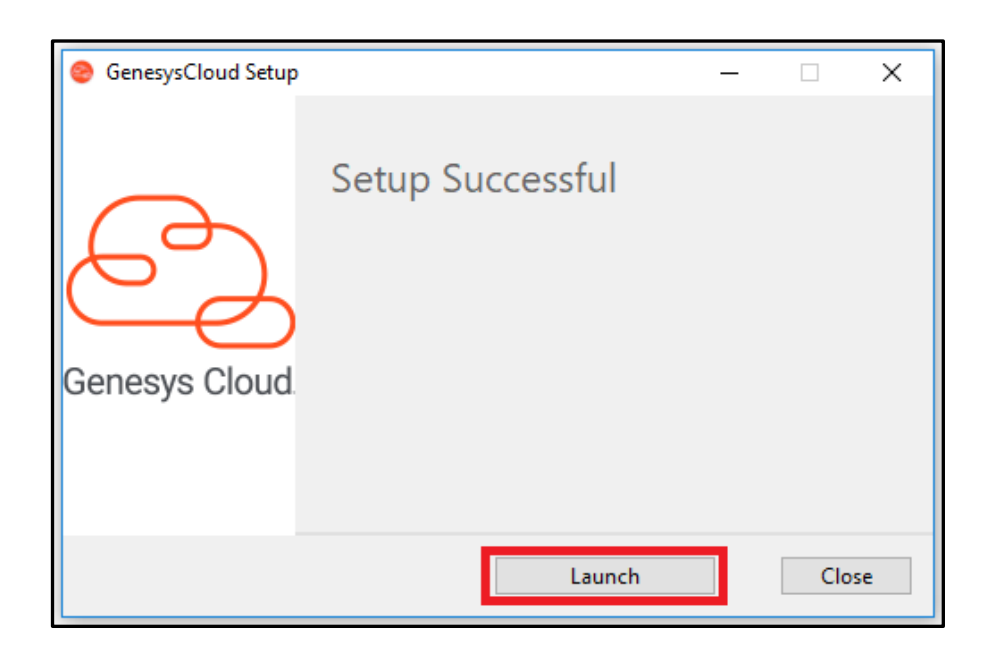

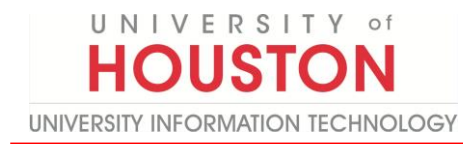

## 8. Select Check automatically.

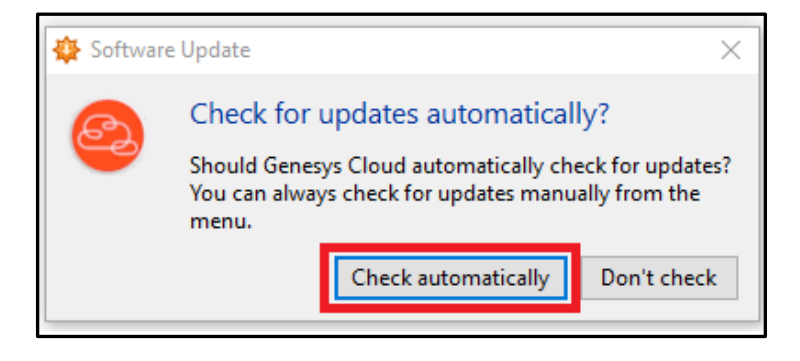

- 9. Select Americas (US West).
- 10. Click Choose.

| Select the region where your organization was created<br>Collaborate Administrator. | If unsure, contact your |
|-------------------------------------------------------------------------------------|-------------------------|
| Note: You will only be able to sign into the organization's configu                 | ired region.            |
| Americas (US West)                                                                  | v                       |
| Choose                                                                              |                         |

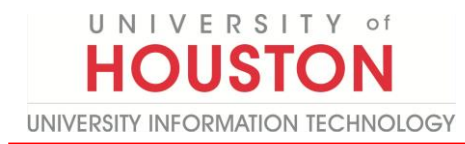

#### 11. Click More Login Options.

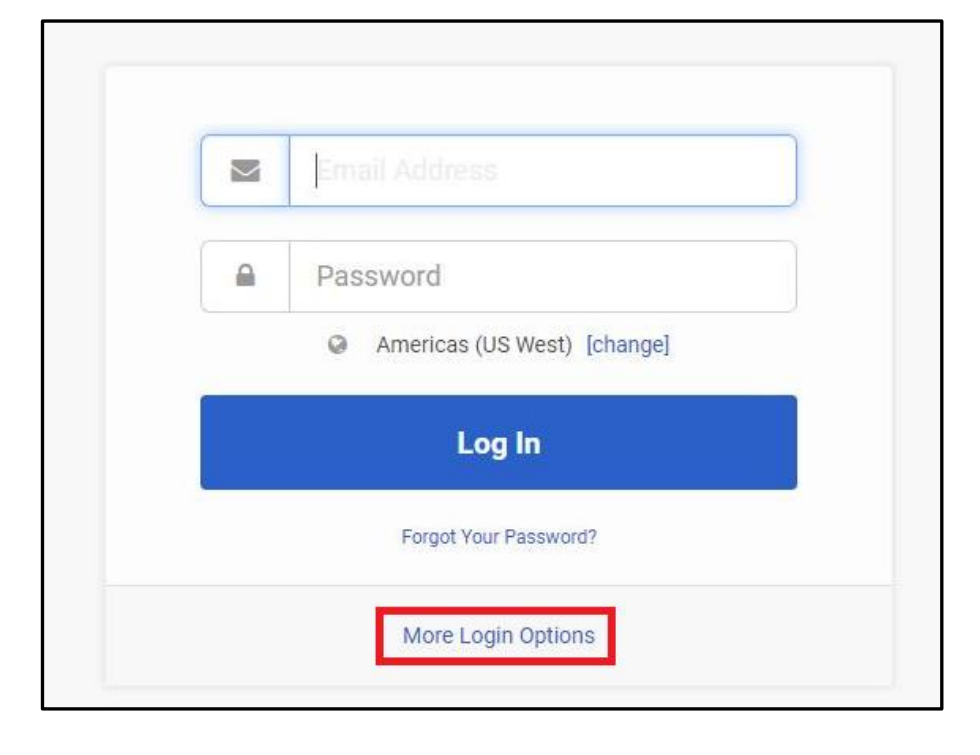

- 12. Enter uohsystems.
- 13. Click Next.

| ,                         |  |
|---------------------------|--|
| uohsystems                |  |
| Next                      |  |
| Forgot Organization Name? |  |
| Back to Login             |  |

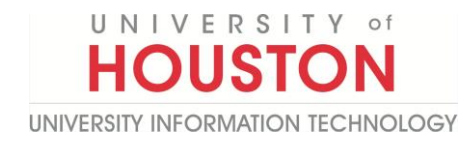

### 14. Click the **Microsoft** icon.

|                                                | Email Address                                                                                                    | University of           |
|------------------------------------------------|----------------------------------------------------------------------------------------------------|-------------------------|
|                                                | Password<br>Americas (US West) [change]                                                                                                    | [ Change Organization ] |
|                                                | Log In                                                                                                    |                         |
|                                                | Log in with another account:                                                                                                    |                         |
| The logos of the Identity Pro<br>claims no own | widers included on this page are registered trademarks owned by such providers. Genesys<br>enship rights to such trademarks or the products and services they represent. |                         |

- 15. Enter your **CougarNet email address**.
- 16. Click Next.

| H UNIVERSITY OF H     | DUSTON           |                 |
|-----------------------|------------------|-----------------|
| Sign in               |                  |                 |
| CougarNetID@cou       | ugarnet.uh.edu 🔹 | $\triangleleft$ |
| Can't access your acc | ount?            |                 |
|                       | Back             | Next            |

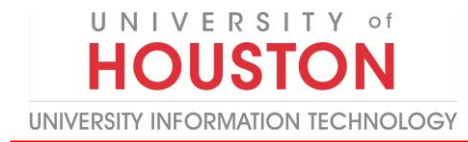

- 17. Enter your **CougarNet password**.
- 18. Click Sign in.

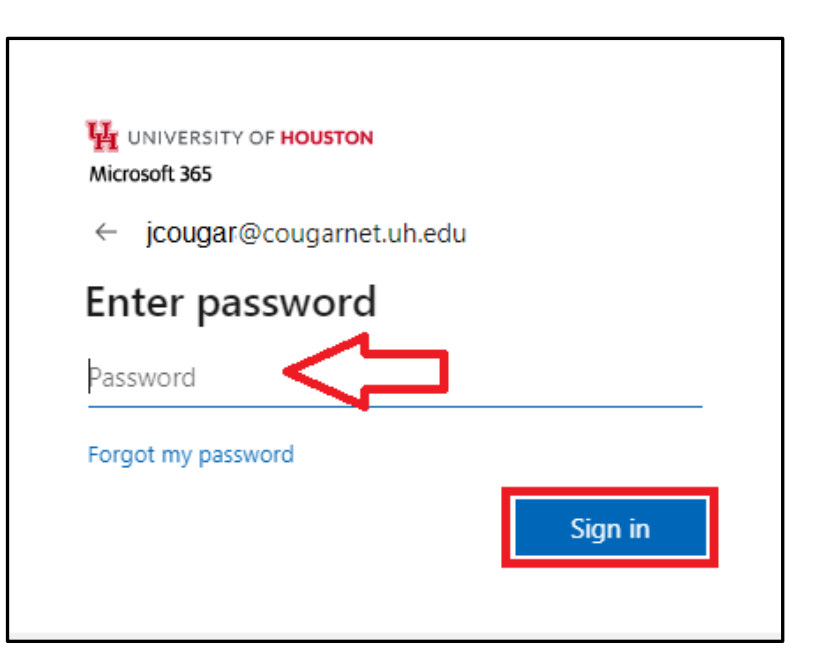

19. Authenticate with **DUO**.

| Ч                                             |  |  |  |
|-----------------------------------------------|--|--|--|
| Check for a Duo Push                          |  |  |  |
| Verify it's you by approving the notification |  |  |  |
| Sent to "Android" (***-**- 1411)              |  |  |  |
| Need help? Secured by Duo                     |  |  |  |

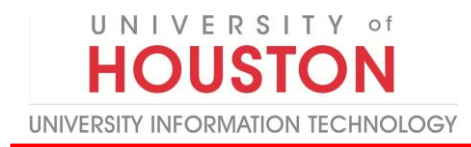

20. Choose an option.

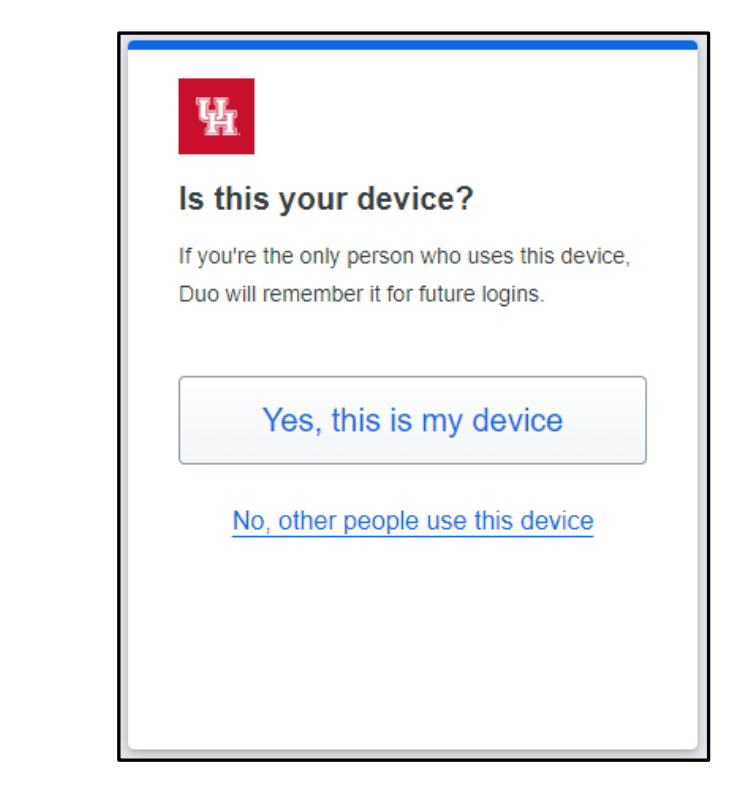

**Note:** You have successfully authenticated with DUO.

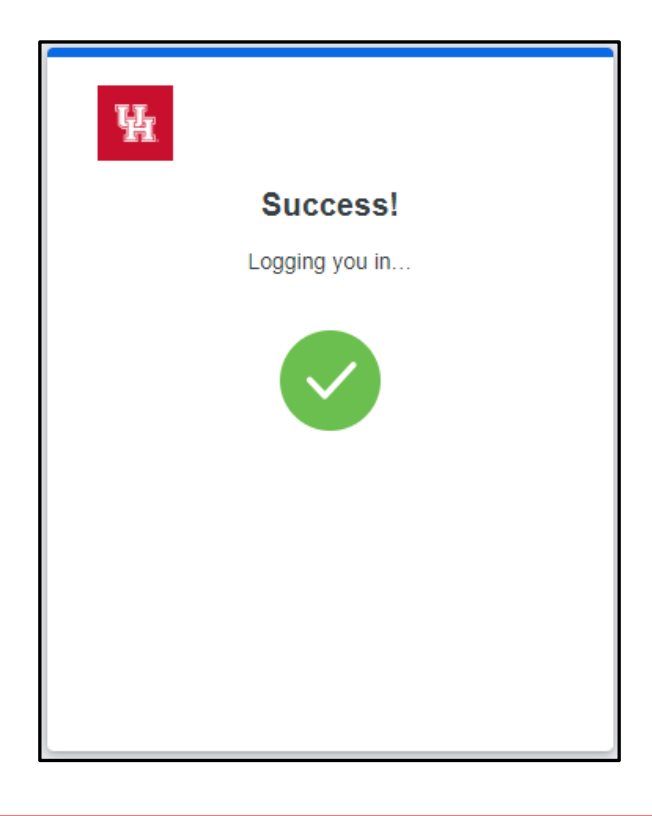

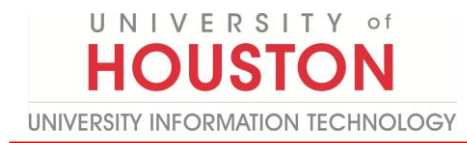

#### 21. Select Yes.

![](_page_8_Picture_3.jpeg)

22. Click Allow access.

| 💣 Windows Sec                                                                                                    | urity Alert |                                                                | × |  |
|----------------------------------------------------------------------------------------------------|-------------|----------------------------------------------------------------|---|--|
| Windows Defender Firewall has blocked some features of this app                                                                          |             |                                                                |   |  |
| Windows Defender Firewall has blocked some features of Genesys Cloud on all public, private<br>and domain networks.                      |             |                                                                |   |  |
|                                                                                                    | Name:       | Genesys Cloud                                                  |   |  |
|                                                                                                    | Publisher:  | Genesys                                                        |   |  |
|                                                                                                    | Path:       | C:\program files (x86)\genesys\genesysdoud<br>\genesysdoud.exe |   |  |
| Allow Genesys Cloud to communicate on these networks:                                                                                    |             |                                                                |   |  |
| Domain networks, such as a workplace network                                                                                             |             |                                                                |   |  |
| Private networks, such as my home or work network                                                                                        |             |                                                                |   |  |
| Public networks, such as those in airports and coffee shops (not recommended<br>because these networks often have little or no security) |             |                                                                |   |  |
| What are the risks of allowing an app through a firewall?                                                                                |             |                                                                |   |  |
|                                                                                                    |             | Second Cancel                                                  |   |  |